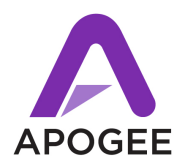

# Who Should Update

- This release is intended for all Symphony I/O users. This release is required for Symphony I/O systems equipped with the 2x6 Analog I/O Module.
- This release is compatible with OS X 10.6.8, 10.7.4, 10.7.5 and 10.8.2 and later.

# Important Note concerning the Symphony I/O Firmware Updater:

- When updating firmware with OS X Mountain Lion, the OS **must** be updated to version 10.8.2.
- The firmware updater is not compatible with USB 3 ports on recently introduced Macs.
  Workaround connect Symphony I/O's USB port to a USB 2 hub (including a Mac keyboard), then connect the hub to the USB 3 port.

### Symphony System Release 4.4 New Features

- Support for the newly introduced 2x6 Analog I/O + 8 Optical I/O + AES I/O Module.
- "Star" clock configurations now available in Pro Tools HD audio interface mode. See the new Symphony I/O User's Guide revision 4.4 for details.
- Save-recall of Maestro Setups with Symphony I/O interface. Save-recall is not yet supported with other Apogee interfaces. See the new Symphony I/O User's Guide revision 4.4 for details, plus important notes on page 2 of this document.
- Support for Magma ExpressBox 3T Thunderbolt to PCIe Expansion chassis with Symphony 64 PCIe cards.

# Before you update

- Please note critical Maestro settings such as Trim levels before performing a firmware update. Parameters will be reset after installing new software.
- Unplug headphones and mute speaker volume before updating firmware.

### To update

- 1. Update Symphony I/O firmware via USB for details, please see the document **Updating Symphony I/O Firmware** included in this Release package.
- **2.** Double-click the Symphony I/O Software Installer and follow the instructions provided by the installation application.
- 3. You will be required to re-start your computer once installation is complete.

After updating - After updating, verify the following settings;

- Audio Interface Mode press and hold the right hand encoder to verify that Symphony I/O is set to the desired audio interface mode.
- If using the Symphony 64 card, verify that the Symphony Source setting (found in the Maestro 2 > System Setup tab and Audio MIDI Setup) is set to the appropriate Symphony 64 Port setting: If interfaces are connected only to Port 1, set Source to Port 1 Chs 1-32.
   If interfaces are connected to both Ports 1-2, set Source to Ports 1-2 chs 1-64.
- Check that Output settings such as Speaker setting and level and headphone level and mute are set as expected.

#### **Known Issues**

- Save-Recall : If a Maestro Setup file is opened and the user chooses Sleep on the Mac, Maestro reverts to a state where the Setup file doesn't appear to be loaded, i.e. the Maestro heading reads "Untitled". Workaround Save the Maestro Setup before choosing Sleep, then reload the Setup after waking the Mac by choosing Open or Open Recent in the File Menu. Alternatively, disable Sleep mode.
- **Save-Recall** : Save-recall isn't supported with other Apogee hardware, but it's possible to save a Setup that includes unsupported hardware. When the Setup is opened (i.e recalled), a warning message indicates that parameters aren't recalled for unsupported hardware.
- Save-Recall OS X 10.6.8 Only: Can't double-click Maestro Setup to open them (or drop Setup files on the Maestro app). Workaround open Setup files by choosing Open or Open Recent in the Maestro > File menu.
- When changing audio interface modes, quit Maestro first and power-cycle the Mac.
- After installing new IO Modules, it's recommended to click Reset Routing in the Routing tabs.
- In Pro Tools audio interface mode, Symphony I/O does not switch to the first IO Module's SPDIF coax input when selected as a clock source in Pro Tools' Hardware Setup. Workaround use the SPDIF coax input on another IO Module or choose another clock input.